### 开立综合及投资账户步骤

#### <u>手机银行开户</u>

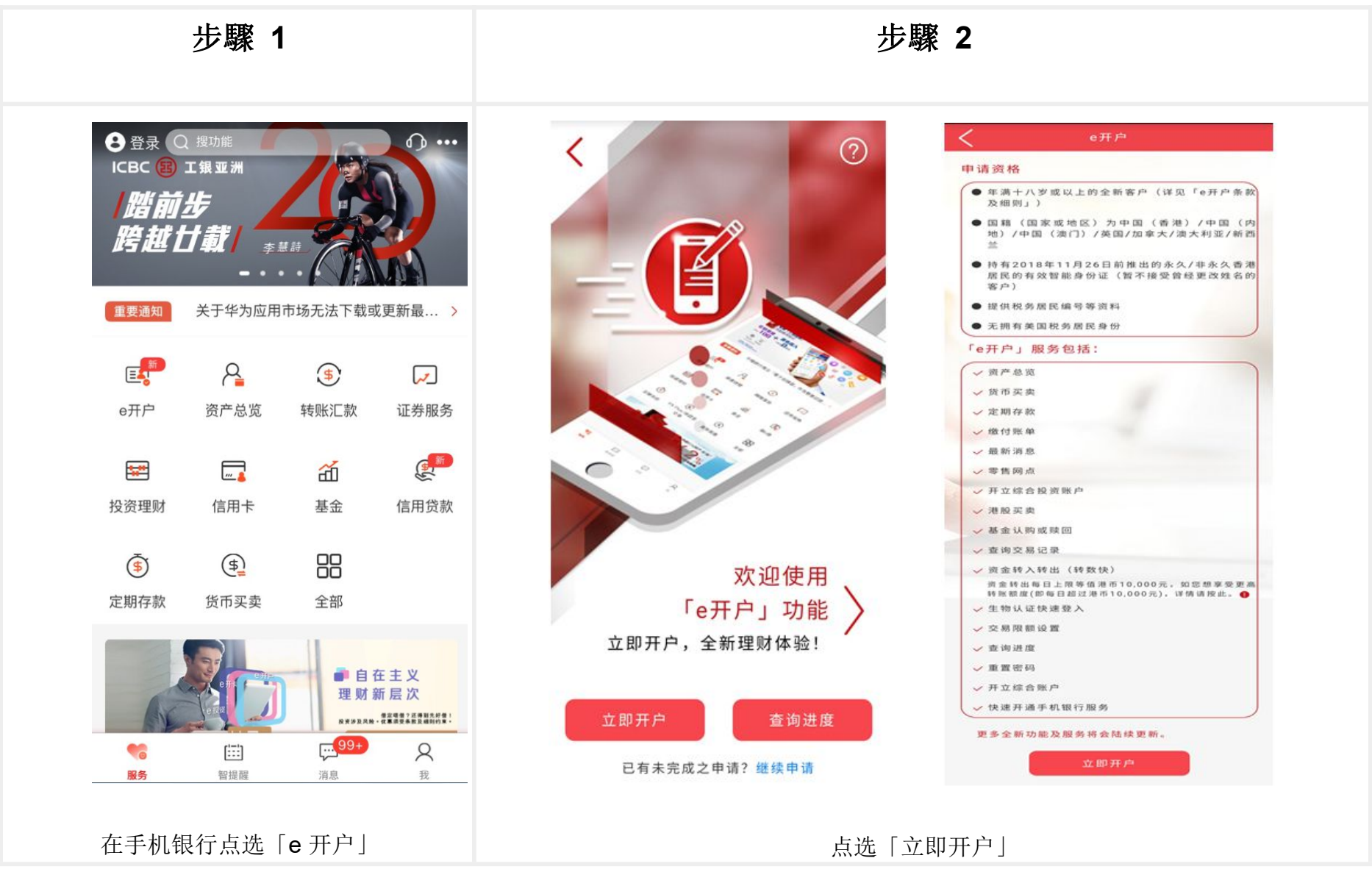

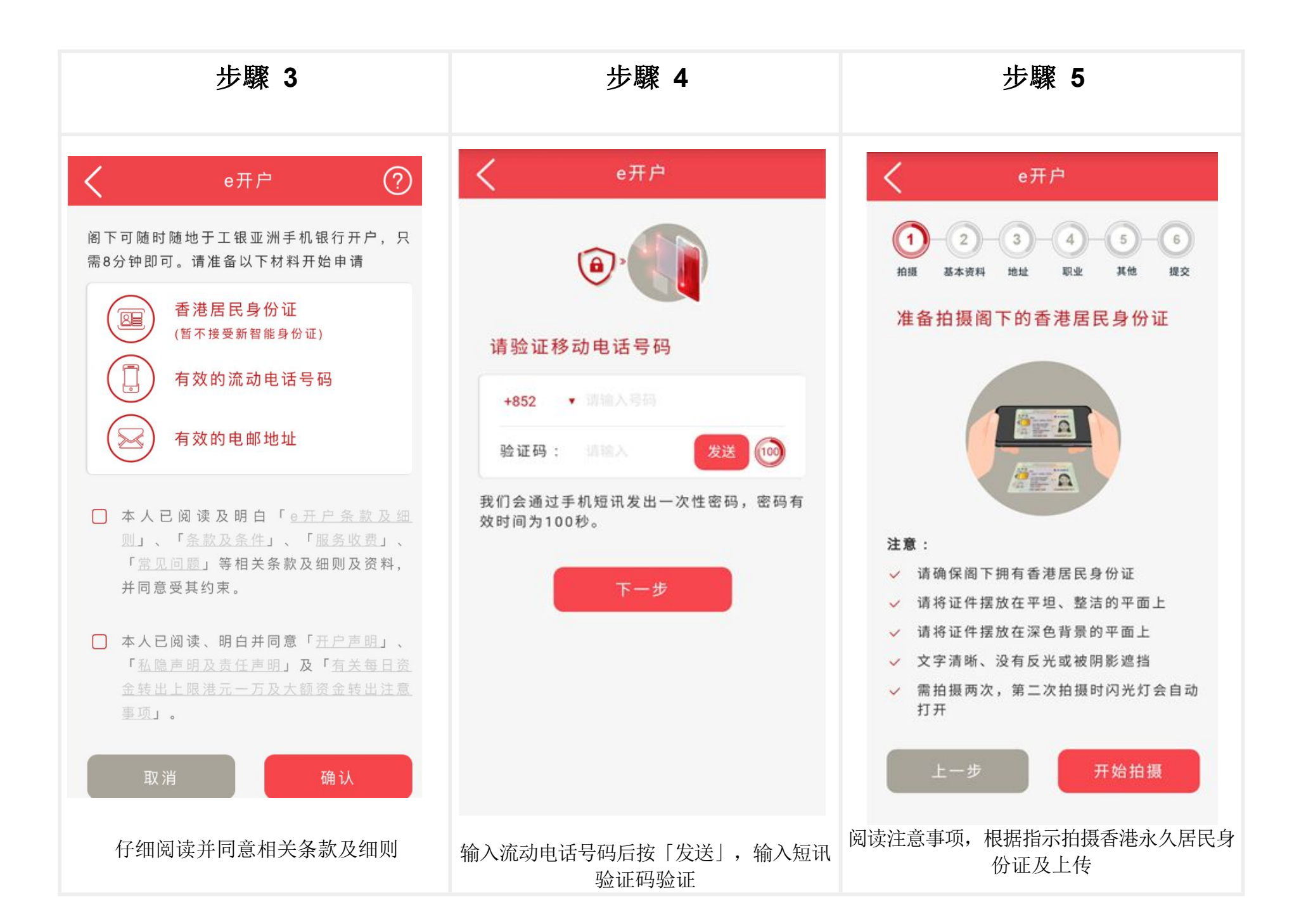

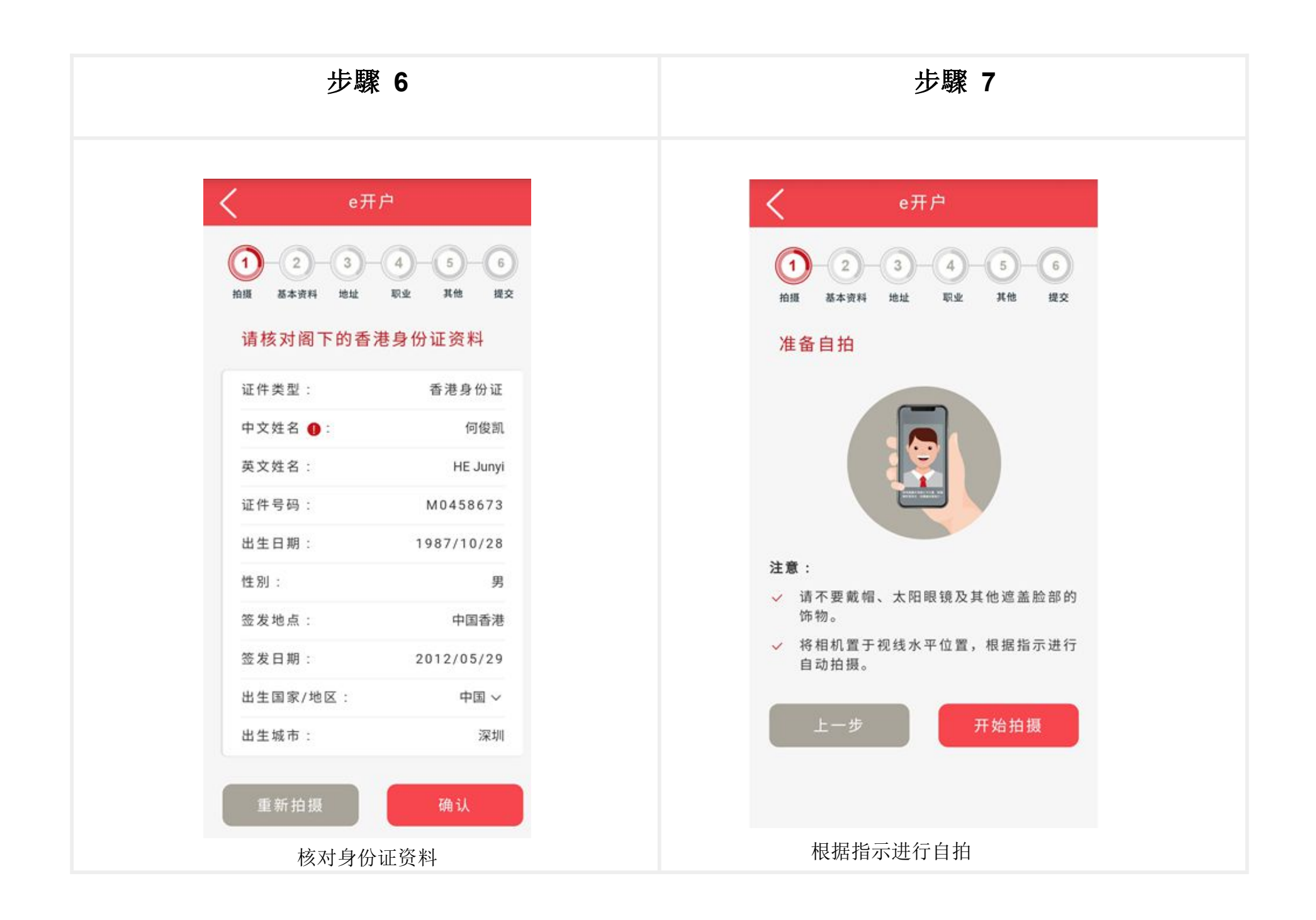

# 步驟 8a (香港永久居民)

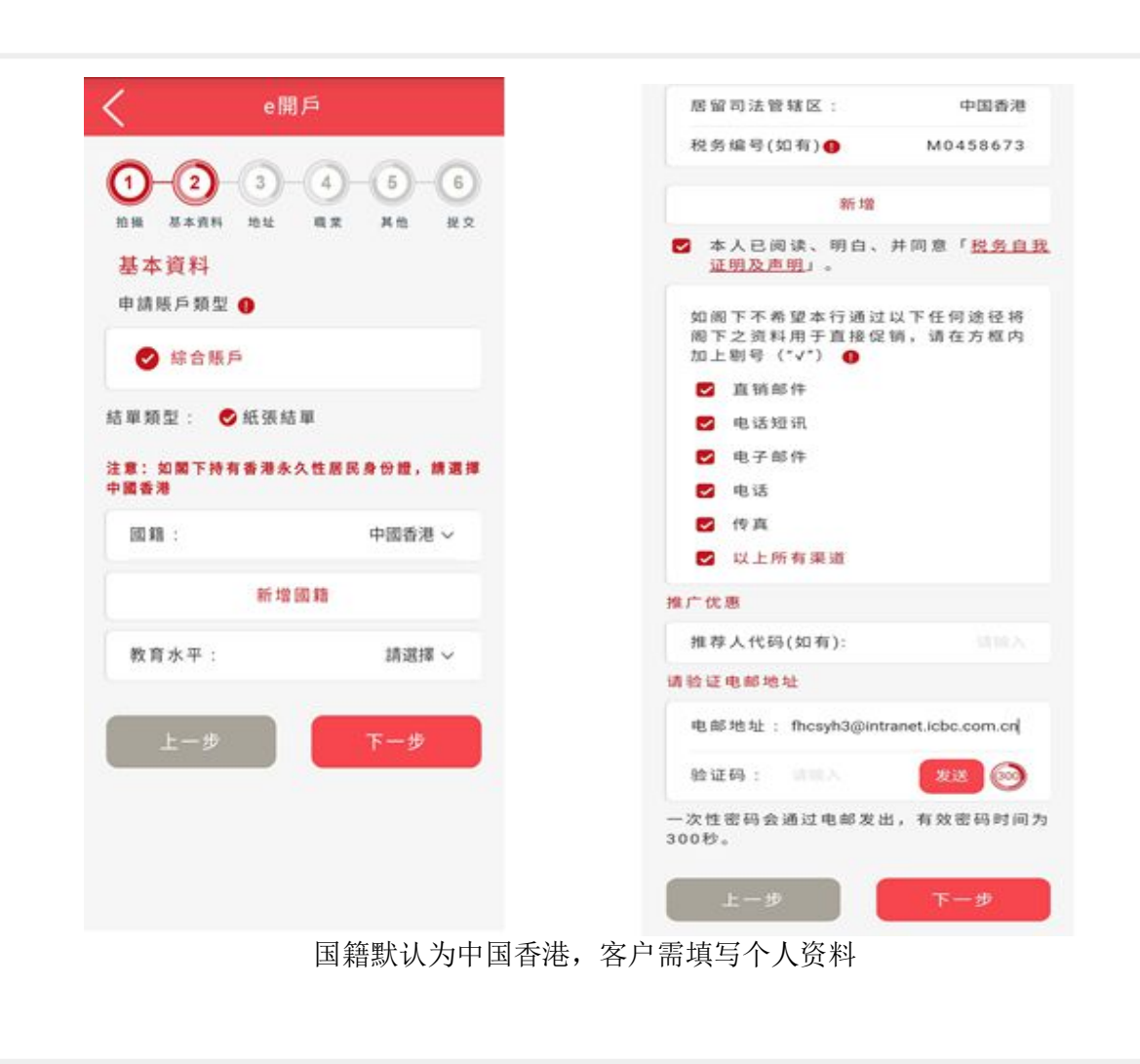

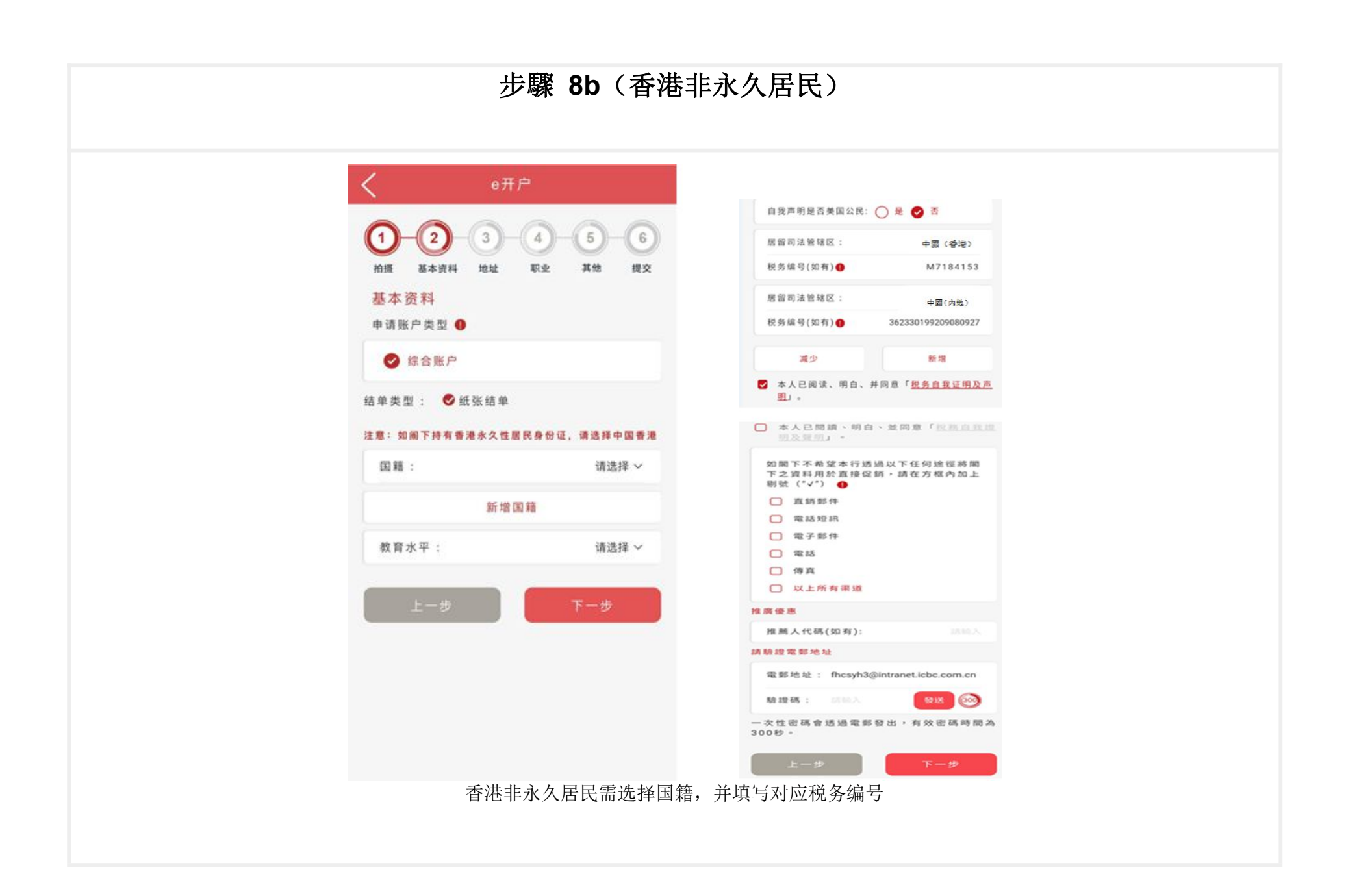

| 步驟 9                                                                                                    |                                                                                                   | 步驟 10                                                                                                    |  |
|----------------------------------------------------------------------------------------------------|---------------------------------------------------------------------------------------------------|----------------------------------------------------------------------------------------------------|--|
| く<br>e开<br>1<br>-2<br>-3<br>-<br>道<br>-<br>道<br>-<br>道<br>-<br>道<br>-<br>道<br>-<br>道<br>-<br>道<br>-<br>道<br>-<br>道<br>-<br>道<br>-<br>道<br>-<br>道<br>-<br>道<br>-<br>道<br>-<br>道<br>-<br>道<br>-<br>道<br>-<br>道<br>-<br>道<br>-<br>道<br>-<br>道<br>-<br>道<br>-<br>道<br>-<br>道<br>-<br>道<br>-<br>-<br>道<br>-<br>-<br>-<br>-<br>-<br>-<br>-<br>-<br>-<br>-<br>-<br>-<br>- | 户<br>④<br>- ⑤<br>- ⑥<br>- ⑥<br>- ⑥<br>- ⑥<br>- ⑧<br>- ⑧<br>- ⑧<br>- ⑧<br>- ⑧<br>- ⑧<br>- ⑧<br>- ● | e开户<br>1 2 3 4 5 6<br>前援 基本资料 地址 职业 其他 現文<br>阁下的申请已成功提交                                                                                                    |  |
| <ul> <li>证件类型:</li> <li>中文姓名:</li> <li>英文姓名:</li> <li>证件号码:</li> <li>出生日期:</li> <li>性別:</li> <li>签发地点:</li> <li>签发日期:</li> <li>出生国家/地区;</li> <li>出生城市:</li> </ul>                                                                                                    | 香港身份证<br>徐晓晗<br>XU Xiaohan<br>M7184153<br>1991/09/20<br>男<br>中国香港<br>2017/08/31<br>中国<br>深圳       | <ul> <li>交易编号: 11263667</li> <li>申请编号: 135811</li> <li>第 國下的申请正在处理,申请结果将通过短讯或电邮通知阁下。</li> <li>如阁下于星期一至五早上9点至下午5点提交申请,申请将于即日处理(公众假期,除外)。</li> <li>如阁下未在以上指定时间内提交申请或提交申请的日期为银行指定的公众假期,申请将于下一个工作日处理。</li> </ul> |  |
| <b>查看更多</b><br>上一步                                                                                                    | 资料 ✓<br>确认                                                                                        | 申请信用卡回主页                                                                                                    |  |
| 核对个,                                                                                                    | 人资料                                                                                               | 开立综合账户申请成功提交,本行将于一个<br>工作天内通过电邮或短讯通知开立综合账户<br>结果                                                                                                    |  |

## 继续开户手续

客户的开户资料将于申请过程中自动储存;客户可于开户过程中暂停申请程序,保存资料后在 30 天内可随时通过「继续申请」功能接续完成开户申请。

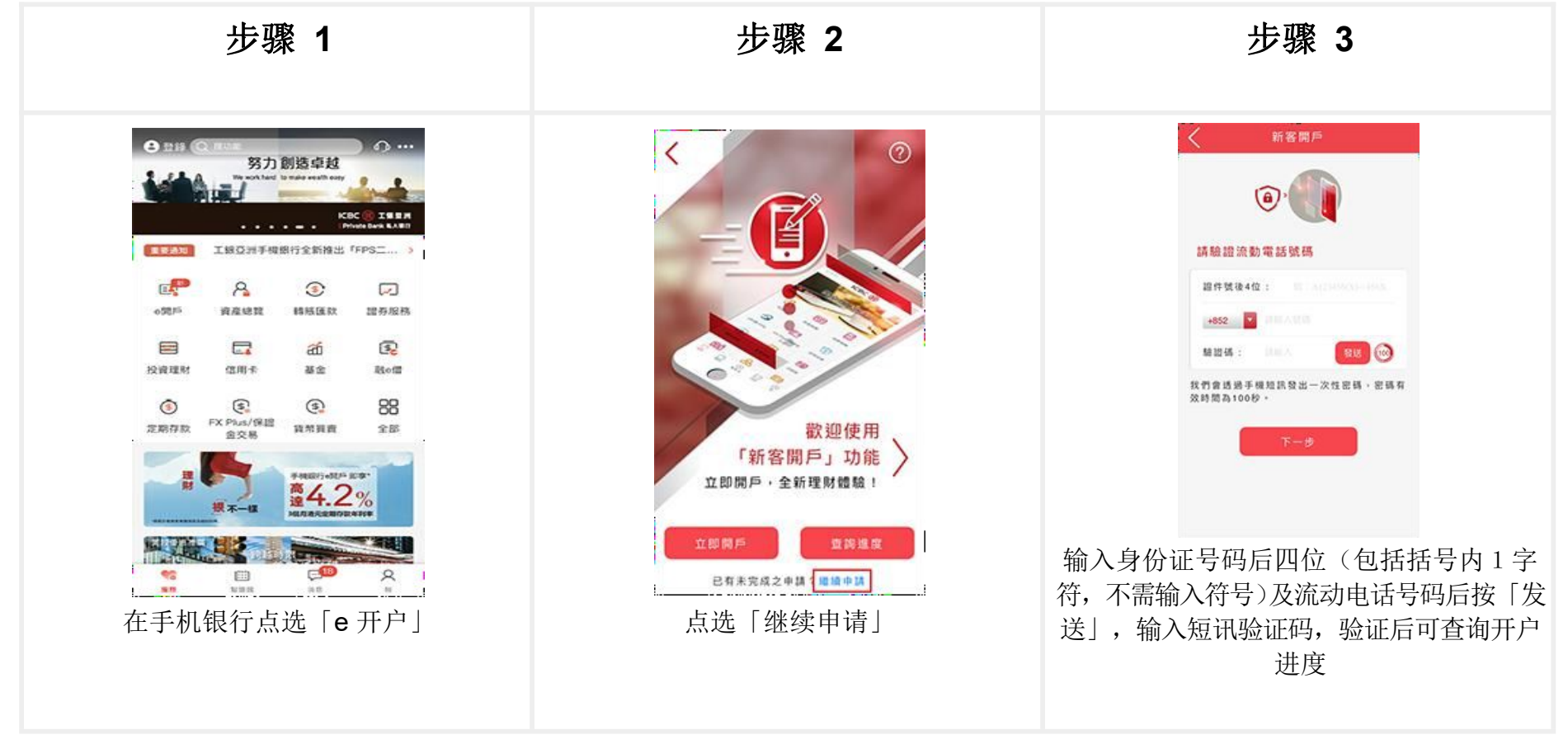

## <u>申请状况查询</u>

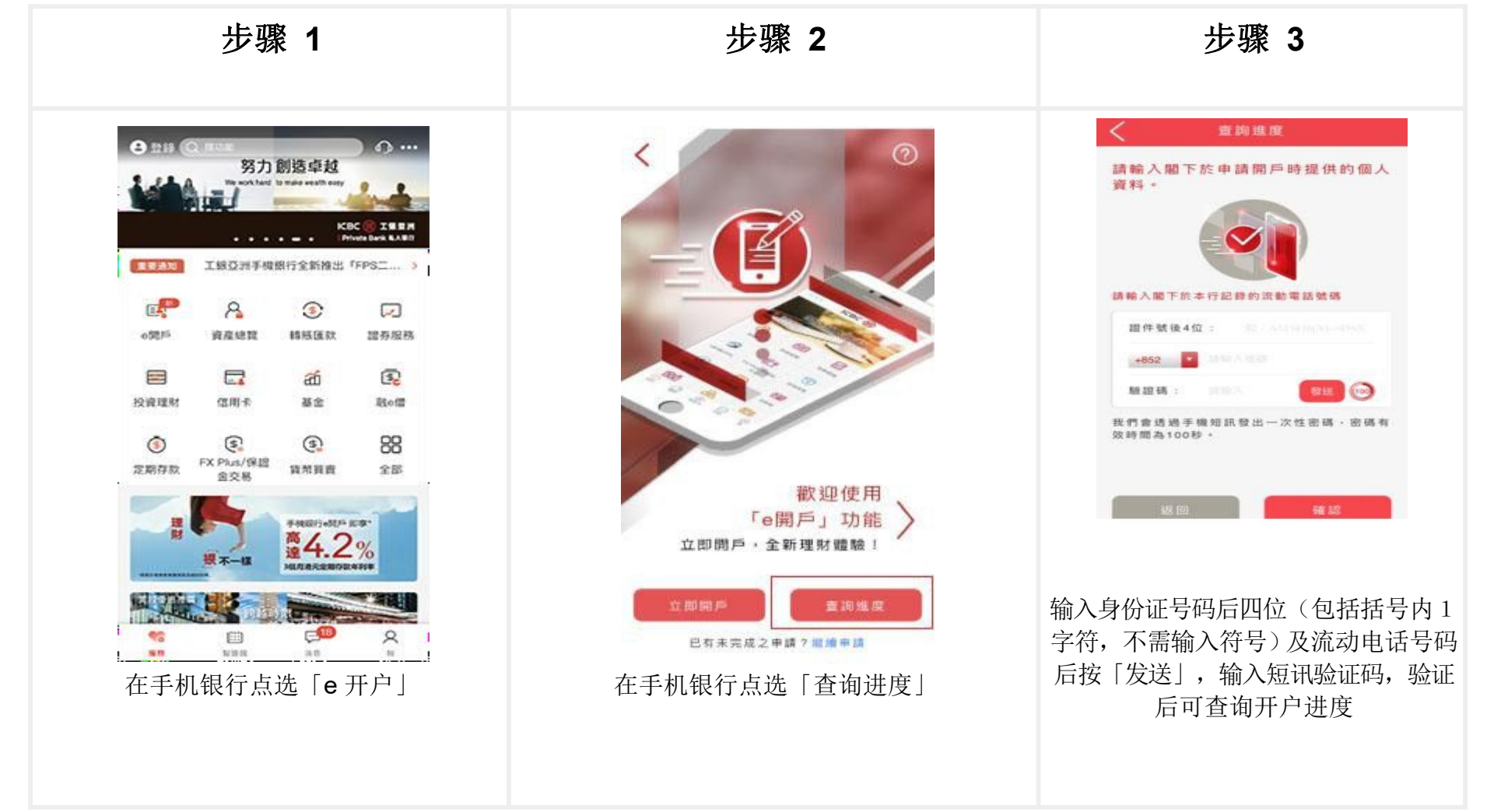

### 开立综合投资账户

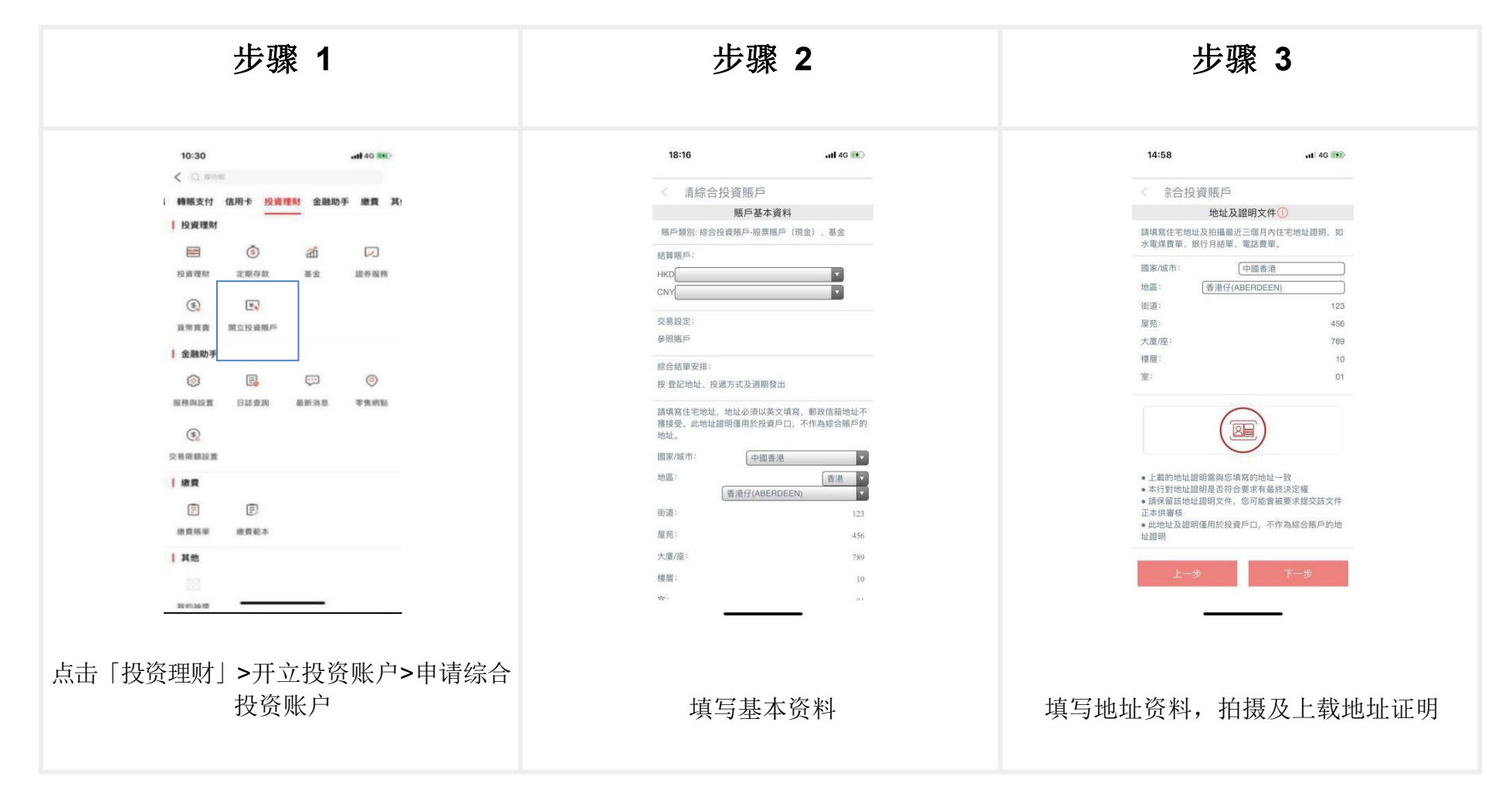

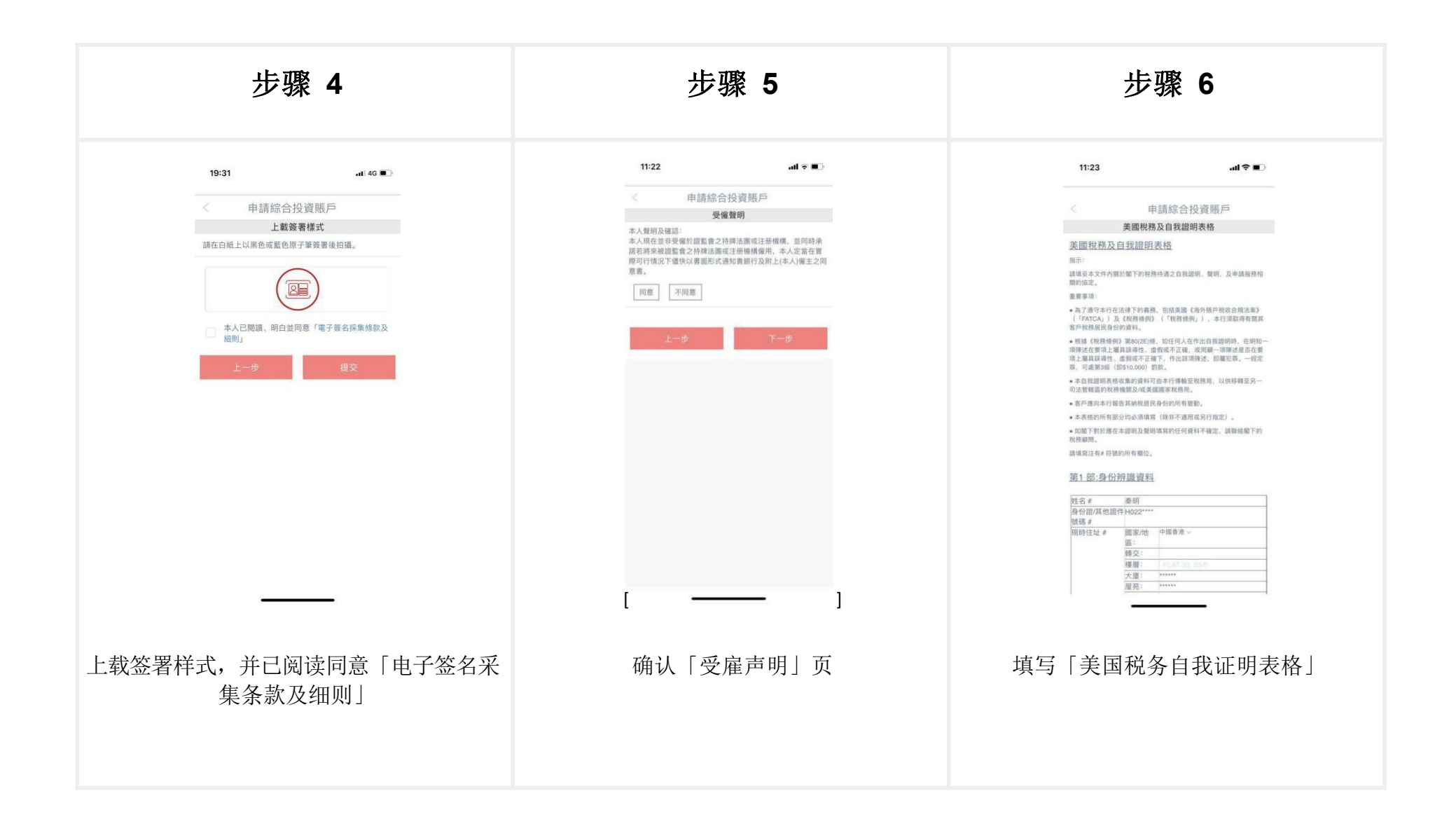

| 步骤 7           | 步骤 8                                                                                                    | 步骤 9                                                                                                    |
|----------------|----------------------------------------------------------------------------------------------------|----------------------------------------------------------------------------------------------------|
| <text></text>  | <text><section-header><section-header><section-header><section-header></section-header></section-header></section-header></section-header></text> | <section-header><text><text><image/><text><text><text></text></text></text></text></text></section-header> |
| 开立综合投资账户的条款及声明 | 资料确认页确认                                                                                                    | 我行将在两个工作日内通过邮件及短信述<br>知开立综合投资户的结果                                                                          |

## <u>申请状况查询</u>

| 步骤 1 | 步骤 2                                                                                                    | 步骤 3                                                                                                    |
|------|----------------------------------------------------------------------------------------------------|----------------------------------------------------------------------------------------------------|
| 1000 | 3:58       #! 40 ■         第立投資賬戶       ●         ●       即立综合投資賬戶         ●       即立综合投資賬戶         ●       即立综合投資賬戶         ●       即立综合投資賬戶         ●       即立综合投資賬戶         ●       即立综合投資賬戶         ●       即立综合投資賬戶         ●       即立综合投資賬戶         ●       即立線合投資賬戶         ●       即立線合投資賬戶         ●       日本         ●       日本         < | 137       140         101       101         101       101         101       101         101       101         101       101         101       101         101       101         101       101         101       101         101       101         101       101         101       101         101       101         101       101         101       101         101       101         101       101         101       101         101       101         101       101         101       101         101       101         101       101         101       101         101       101         101       101         101       101         101       101         101       101         101       101         101       101         101       101         102       101         103       101         104 |

<u>L查询</u>